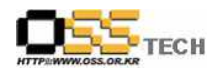

## 공개 S/W 기술지원 ETRI

# 한국소프트웨어진흥원 공개SW기술지원센터

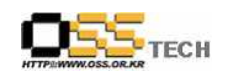

### <Revision 정보>

| 일자          | VERSION | 변경내역  | 작성자 |
|-------------|---------|-------|-----|
| 2007. 8. 28 | 0.1     | 초기 작성 | 손명선 |
|             |         |       |     |

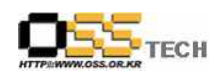

|                      | 공개SW 기술지  | 원               |
|----------------------|-----------|-----------------|
|                      | 구분 : 기술지원 | 단계:             |
| HTTP://WWW.OSS.OR.KR | 작성자: 손명선  | 작성일: 2007.8. 28 |
|                      | 검토자:      | 검토일:            |
|                      | 승인자:      | 승인일:            |

### 1. 대상기업/기관 정보

| 구분    | 항목          | 내용                          | 비고 |
|-------|-------------|-----------------------------|----|
|       | 지역          | 대전광역시 유성구 가정로 138           |    |
|       | 기업/기관 명칭    | 한국전자통신연구원                   |    |
| 기연/기과 | 부서          | 정보보호연구단 네트워크보안그룹            |    |
| 정보    | 직책          | 선임연구원                       |    |
|       | 담당자 이름      | 임재덕                         |    |
|       | 전화번호 / 팩스번호 | 042-860-1522 / 042-860-5611 |    |
|       | E-Mail      | jdscol92@erti.re.kr         |    |

### 2. 대상기업/기관 지원사항

| 구분            | 항목   | 내용                                                                                                    | 비고 |
|---------------|------|----------------------------------------------------------------------------------------------------|----|
| 기업/기관<br>지원사항 | 접수내용 | ETRI 정보보호연구단의 포털 사이트용 보안솔루션 개발을 위<br>한 공개SW기반 테스트 포털 개발 시스템 구축 지원<br>1. 공개SW기반 포털 사이트 개발환경 구축 설계 분석 및                                                                                               |    |
|               | 지원내역 | 환경 파악<br>- WAS : Apache, Tomcat, PHP, Java기반 총 5대<br>- Mail : Sendmail 기반의 이중화 구조<br>- DNS : Bind 기반의 이중화 구조<br>- DB : MySQL 기반의 이중화 구조<br>- 프로비즈닝 : DHCP, PXE 기반<br>- File : Hadoop 기반의 분산파일시스템 구조 |    |
|               |      | 2. 하드웨어 납품 및 마운팅<br>- TPM 지원 7대를 포함한 총 20대의 서버<br>3. DHCP & TFTP & PXE 설치를 이용한 프로비즈닝 환경                                                                                                    |    |
|               |      | 3. DHCP & TFTP & PXE 설치를 이용한 프로비즈닝 환경<br>구축 및 네트워크 부팅을 통한 리눅스 자동 설치                                                                                                    |    |

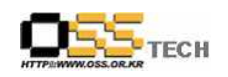

| - dhcp 설치 및 설정                                         |  |
|--------------------------------------------------------|--|
| # cd /data1/os/rh4_x64_up2/RedHat/RPMS                 |  |
|                                                        |  |
| # rpm -Uvh dhcp-3.0.1-12_EL.x86_64.rpm                 |  |
| # rpm -Uvh dhcp-devel-3.0.1-12_EL.x86_64.rpm           |  |
|                                                        |  |
| # vi /etc/dhcpd.conf                                   |  |
|                                                        |  |
|                                                        |  |
| ### DHCP Server 설정                                     |  |
| #######################################                |  |
| #                                                      |  |
| # 설치 환경에 맞게 네트워크 정보 수정                                 |  |
| #                                                      |  |
| #######################################                |  |
| ####################                                   |  |
|                                                        |  |
| ddns-update-style interim;                             |  |
| ignore client-updates;                                 |  |
| default-lease-time 600;                                |  |
| max-lease-time 7200;                                   |  |
| option subnet-mask 255.255.255.0;                      |  |
| option broadcast-address 192.168.1.255;                |  |
| option routers 192.168.1.254;                          |  |
| #option domain-name-servers 192.168.1.254;             |  |
| #option domain-name "cluster.bj";                      |  |
|                                                        |  |
| # pxe 설정 시 아래                                          |  |
| 추가##################################                   |  |
| allow booting;                                         |  |
| allow bootp;                                           |  |
|                                                        |  |
|                                                        |  |
| class "pxeclients" {                                   |  |
| match if substring (option vendor-class-identifier, 0, |  |
| 9) = "pxeClient";                                      |  |
| next-server 192.168.1.254;                             |  |
| filename "linux-install/pxelinux.0";                   |  |

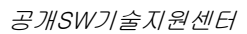

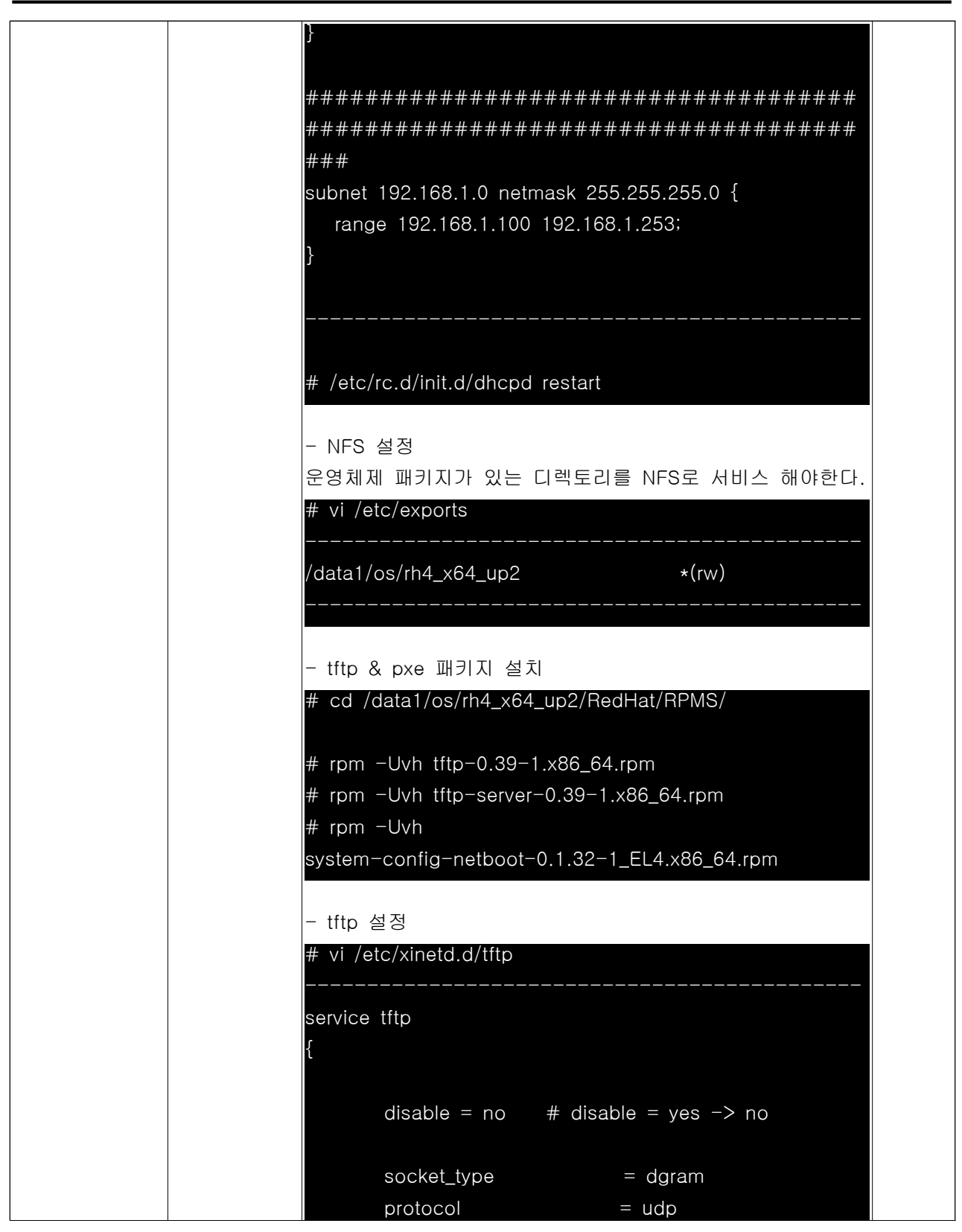

ТЕСН

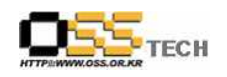

|                                    |                                                                                                    | _                                                                                                    |
|------------------------------------|----------------------------------------------------------------------------------------------------|----------------------------------------------------------------------------------------------------|
| wait                               | = yes                                                                                                    |                                                                                                    |
| user                               | = root                                                                                                    |                                                                                                    |
| server                             | = /usr/sbin/in.tftpd                                                                                                    |                                                                                                    |
| server_args                        | = -s /tftpboot                                                                                                    |                                                                                                    |
| per_source                         | = 11                                                                                                    |                                                                                                    |
| CDS                                | = 100 2                                                                                                    |                                                                                                    |
| flags                              | = IPv4                                                                                                    |                                                                                                    |
| }                                  |                                                                                                    |                                                                                                    |
| ,<br>                              |                                                                                                    |                                                                                                    |
|                                    |                                                                                                    |                                                                                                    |
| – nxe 석정                           |                                                                                                    |                                                                                                    |
| # mkdir /tftphoot/linux-in         | stall/rhes4                                                                                                    |                                                                                                    |
|                                    |                                                                                                    |                                                                                                    |
| # cd /data1/cc/rb1 v61             | in2/images/pyeheot/                                                                                                    |                                                                                                    |
|                                    |                                                                                                    |                                                                                                    |
| # on vimlinuz /tftphoot/lir        |                                                                                                    |                                                                                                    |
| # cp vinimuz /titpboot/iir         |                                                                                                    |                                                                                                    |
| # cp initra.img /titpboot/         | mux-install/mes4/                                                                                                    |                                                                                                    |
|                                    |                                                                                                    |                                                                                                    |
| # VI /tttpboot/linux-instal        | i/pxelinux.ctg/detault                                                                                                    |                                                                                                    |
|                                    |                                                                                                    |                                                                                                    |
| default local                      |                                                                                                    |                                                                                                    |
| timeout 10                         |                                                                                                    |                                                                                                    |
| prompt 1                           |                                                                                                    |                                                                                                    |
| display msgs/boot.msg              |                                                                                                    |                                                                                                    |
| F1 msgs/boot.msg                   |                                                                                                    |                                                                                                    |
| F2 msgs/general.msg                |                                                                                                    |                                                                                                    |
| F3 msgs/expert.msg                 |                                                                                                    |                                                                                                    |
| F4 msgs/param.msg                  |                                                                                                    |                                                                                                    |
| F5 msgs/rescue.msg                 |                                                                                                    |                                                                                                    |
| F7 msgs/snake.msg                  |                                                                                                    |                                                                                                    |
|                                    |                                                                                                    |                                                                                                    |
| LABEL local                        |                                                                                                    |                                                                                                    |
| localboot 1                        |                                                                                                    |                                                                                                    |
|                                    |                                                                                                    |                                                                                                    |
| LABEL node01                       |                                                                                                    |                                                                                                    |
| KERNEL rhes4/vmlinuz               |                                                                                                    |                                                                                                    |
| APPEND initrd=rhes4/initro         | d.ima ramdisk size=10000                                                                                                    |                                                                                                    |
| ks=nfs:192.1 <u>68.1.254:/da</u> t | ta1/os/rh4_x64_up2/ks1.cfg                                                                                                    |                                                                                                    |
|                                    | wait<br>user<br>server<br>server_args<br>per_source<br>cps<br>flags<br>}<br>- pxe 설정<br># mkdir /tftpboot/linux-in<br># cd /data1/os/rh4_x64_u<br># cp vmlinuz /tftpboot/lin<br># cp initrd.img /tftpboot/<br># vi /tftpboot/linux-instal<br> | wait = yes<br>user = root<br>server = /usr/sbin/in.tftpd<br>server_args = -s /tftpboot<br>per_source = 11<br>cps = 100 2<br>flags = IPv4<br>}<br>- pxe 설정<br># mkdir /tftpboot/linux-install/rhes4<br># cd /data1/os/rh4_x64_up2/images/pxeboot/<br># cp vmlinuz /tftpboot/linux-install/rhes4/<br># cd initrd.img /tftpboot/linux-install/rhes4/<br># vi /tftpboot/linux-install/rhes4/<br># vi /tftpboot/linux-install/pxelinux.cfg/default<br> |

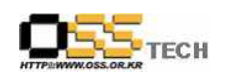

| ksdevice=eth0                                                                    |  |
|----------------------------------------------------------------------------------|--|
|                                                                                  |  |
| KERNEL rbss//vmlinuz                                                             |  |
| APPEND initrd=rbac4/initrd ima ramdiak ciza=10000                                |  |
| AFFEND Initial-mes4/initialing Tantaisk_size=10000 $k_{a}$                       |  |
| $ks = 115 \cdot 192 \cdot 100 \cdot 1.234 \cdot / uata 1/0s/114_x04_up2/ks2.ctg$ |  |
|                                                                                  |  |
|                                                                                  |  |
|                                                                                  |  |
| - kickstart 설정                                                                   |  |
| # vi /data1/os/rh4_x64_up2/ks1.cfg                                               |  |
|                                                                                  |  |
| # kickstart 자동 설치                                                                |  |
| install                                                                          |  |
|                                                                                  |  |
| # nfs 로 설치 이미지 다운                                                                |  |
| nfsserver=192.168.1.254dir=/data1/os/rh4_x64_up2                                 |  |
|                                                                                  |  |
| # 언어 설정                                                                          |  |
| lang en_US.UTF-8                                                                 |  |
|                                                                                  |  |
| # 지원 언어 설정                                                                       |  |
| langsupportdefault=ko_KR.UTF-8 en_US.UTF-8                                       |  |
| ko_KR.UTF-8                                                                      |  |
|                                                                                  |  |
| # 키보드 설정                                                                         |  |
| keyboard us                                                                      |  |
|                                                                                  |  |
| # 네트워크 설정 , 네트워크 설정 시 해당 정보를 수정해야                                                |  |
| 한다.                                                                              |  |
|                                                                                  |  |
| networkdevice eth0bootproto staticip                                             |  |
| 192.168.1.1netmask 255.255.255.0gateway                                          |  |
| 192.168.1.254hostname node01.cluster.bj                                          |  |
| # root 패스워드( no touch)                                                           |  |
| rootpwiscrypted                                                                  |  |
| \$1\$P.9z.LGA\$MOrwcO86rCh2lOt71tqlq1                                            |  |

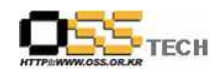

|  | # 방화벽 설정 firewalldisabled                                       |  |
|--|-----------------------------------------------------------------|--|
|  | # 보안 설정<br>selinuxdisabled<br>authconfigenableshadowenablemd5   |  |
|  | # 시간대 설정<br>timezone Asia/Seoul                                 |  |
|  | # 설치 모드 설정 ( 만일 그래픽 모드에서 설치를 하실려면<br>아래 text를 삭제하면 된다.)<br>text |  |
|  | skipx<br>bootloaderlocation=mbrappend="rhgb quiet"              |  |
|  | # 파티션 설정<br>clearpartall                                        |  |
|  | part /bootfstype ext3size=200                                   |  |
|  | part /usrIstype ext3size=10000                                  |  |
|  | part swapsize=4000                                              |  |
|  | part /fstype ext3size=3000asprimary                             |  |
|  | part /varfstype ext3size=2000                                   |  |
|  |                                                                 |  |
|  | # 패키지 설정                                                        |  |
|  | %packages                                                       |  |
|  | @ compat-arch-development                                       |  |
|  | @ engineering-and-scientific                                    |  |
|  | @ admin-tools                                                   |  |
|  | @ editors                                                       |  |
|  | @ emacs                                                         |  |
|  | @ system-tools                                                  |  |
|  | @ korean-support                                                |  |
|  | @ gnome-software-development                                    |  |
|  | @ text-internet                                                 |  |
|  | @ x-software-development                                        |  |
|  | @ legacy-network-server                                         |  |

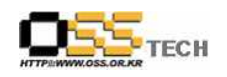

| @ dns-server                           |  |
|----------------------------------------|--|
| @ gnome-desktop                        |  |
| @ dialup                               |  |
| @ ftp-server                           |  |
| @ compat-arch-support                  |  |
| @ legacy-software-development          |  |
| @ smb-server                           |  |
| @ base-x                               |  |
| @ server-cfg                           |  |
| @ sound-and-video                      |  |
| @ development-tools                    |  |
| @ graphical-internet                   |  |
| -evolution                             |  |
| -rusers                                |  |
| tetex-xdvi                             |  |
| e2fsprogs                              |  |
| pvm                                    |  |
| sysstat                                |  |
| gftp                                   |  |
| -rwho                                  |  |
| rsh-server                             |  |
| vnc                                    |  |
| iptraf                                 |  |
| -evolution-webcal                      |  |
| kernel-devel                           |  |
| kernel-smp-devel                       |  |
| mc                                     |  |
| nmap-frontend                          |  |
| thunderbird                            |  |
|                                        |  |
| %post                                  |  |
|                                        |  |
|                                        |  |
|                                        |  |
| 4. 웹개발(Apache, PHP, MySQL) 환경 구축       |  |
| - Apache 설치                            |  |
| [root@node04 httpd-2.2.0]# ./configure |  |
| prefix=/usr/local/apache2              |  |

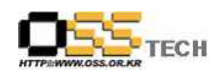

| [root@node04 httpd-2.2.0]# make && make install     |  |
|-----------------------------------------------------|--|
| /usr/local/apache2 에 정상적인 설치 상태를 확인 한다.             |  |
| - MySQL 설치 및 설정                                     |  |
| root@node04 mysql-4.0.24]# ./configure              |  |
| prefix=/usr/local/mysql ₩                           |  |
| localstatedir=/usr/local/mysql/data                 |  |
| with-mysqld-user=mysqlwith-charset=euc_kr           |  |
| [root@node04 mysql-4.0.24]# make && make install    |  |
| /usr/local/mysql 에 설치 상태를 확인 한다.                    |  |
| [root@node04 mysql-4.0.24]#                         |  |
| /usr/local/mysql/bin/mysql_install_db               |  |
| [root@node04 mysql-4.0.24]# userdel -r mysql        |  |
| [root@node04 mysql-4.0.24]# groupdel mysql          |  |
| [root@node04 mysql-4.0.24]# groupadd mysql          |  |
| [root@node04 mysql-4.0.24]# adduser -g mysql -d     |  |
| /usr/local/mysql/data -s /bin/false mysql           |  |
| [root@node04 mysql-4.0.24]# chown -R mysql.         |  |
| /usr/local/mysql/data                               |  |
| [root@node04 mysql-4.0.24]# cp                      |  |
| \$SRC_PATH/mysql-4.0.24/support-files/my-medium.cnf |  |
| /etc/my.cnf                                         |  |
| [root@pode04_mysal=4.0.24]#_vi                      |  |
| /usr/local/mysgl/share/mysgl/mysgl.server           |  |
|                                                     |  |
| \$bindir/mysqld_safedatadir=\$datadir               |  |
| pid-file=\$pid_file                                 |  |
| 이 해은 차이너 디에 이게 오셔요 초기고 보여조디                         |  |
| 귀 영을 찾아지 귀에 아내 곱신을 주기도 붙어준다.                        |  |
| language=koreansafe-show-database &                 |  |
|                                                     |  |

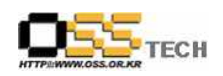

| [root@node04 mysql-4.0.24]# cp<br>/usr/local/mysql/share/mysql/mysql.server<br>/etc/rc.d/init.d/mysqld<br>[root@node04_mysql-4.0.24]#_lns |       |
|----------------------------------------------------------------------------------------------------|-------|
| [root@node04 mysql-4.0.24]# cp<br>/usr/local/mysql/share/mysql/mysql.server<br>/etc/rc.d/init.d/mysqld<br>[root@node04_mysql-4.0.24]#_lps |       |
| /usr/local/mysql/share/mysql/mysql.server<br>/etc/rc.d/init.d/mysqld<br>[root@pode04_mysql=4_0_24]#_lp_=s                                 |       |
| /etc/rc.d/init.d/mysqld<br>[root@pode04_mysql=4_0_24]#_lp_=s                                                                              |       |
| [root@pode04_mvsal=4_0_24]#_lp_s                                                                                                    |       |
|                                                                                                    |       |
| /etc/rc.d/init.d/mysqld /etc/rc.d/rc3.d/S90mysqld                                                                                         |       |
| [root@node04 mysql-4.0.24]# /etc/rc.d/init.d/mysqld                                                                                       |       |
| start                                                                                                    |       |
| mysql root password 설정한다.                                                                                                    |       |
| 초기에는 mysgl root 패스워드가 Null 상태로 셋팅된다.                                                                                                    |       |
| 보안을 위해 Mysql 설치 후에 반드시 mysql root 암호를                                                                                                    |       |
| 변경해 주어야 한다.                                                                                                    |       |
| [root@node04 mysql-4.0.24]# mysqladmin -u root                                                                                            |       |
| password '패스워드'                                                                                                    |       |
| - PHP 설치                                                                                                    |       |
| PHP에서 사용되어지는 기본 Library를 설치                                                                                                    |       |
| [root@node04 libpng-1.2.12]# cp scripts/makefile.linu                                                                                     | лх    |
| Makefile                                                                                                    |       |
| [root@node04 libpng-1.2.12]# make test && make ir                                                                                         | istal |
| [root@node04 libpng-1.2.12]# vi /etc/ld.so.conf                                                                                           |       |
| PHP를 이용하여 Imap 라이브러리 설치 및 연동                                                                                                    |       |
| [root@node04 APMj]# tar xzvf imap-2004.tar.Z                                                                                              |       |
| [root@node04 APMj]# mv imap-2004 /usr/local/imap                                                                                          |       |
| [root@node04 APMi]# cd /usr/local/imap/                                                                                                   |       |
| [root@node04 imap]# make slx SSLTYPE=none                                                                                                 |       |
| [root@node04 imap]# cp imapd/imapd /usr/sbin                                                                                              |       |
| [root@node04 imap]# cp ipopd/ipop3d /usr/sbin                                                                                             |       |
|                                                                                                    |       |
| [root@node04 imap]# vi /etc/xinetd.d/imapd                                                                                                |       |

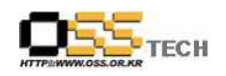

|  | {                                                   |  |
|--|-----------------------------------------------------|--|
|  | disable = no                                        |  |
|  | socket_type = stream                                |  |
|  | wait = no                                           |  |
|  | user = root                                         |  |
|  | server = /usr/sbin/imapd                            |  |
|  | log_on_success += DURATION USERID                   |  |
|  | log_on_failure += USERID                            |  |
|  | nice = $-2$                                         |  |
|  | }                                                   |  |
|  |                                                     |  |
|  |                                                     |  |
|  | [root@node04 imap]# vi /etc/xinetd.d/ipop3d         |  |
|  |                                                     |  |
|  | service pop3                                        |  |
|  | {                                                   |  |
|  | disable = no                                        |  |
|  | socket type = stream                                |  |
|  | wait = no                                           |  |
|  | user = root                                         |  |
|  | server = /usr/sbin/ipop3d                           |  |
|  | log on success += USERID                            |  |
|  | log on failure += USFRID                            |  |
|  | nice = $-2$                                         |  |
|  | }                                                   |  |
|  | L                                                   |  |
|  |                                                     |  |
|  |                                                     |  |
|  | [root@node04 iman]# /etc/rc d/init d/xinetd restart |  |
|  |                                                     |  |
|  |                                                     |  |
|  | $\left[ root@pode04.php-4.3.10] \# /configure$      |  |
|  |                                                     |  |
|  |                                                     |  |
|  |                                                     |  |
|  | with-prig-ali-/usi/local/lib W                      |  |
|  | with-gn-air-/usr/iibwith-ziibwith-ga                |  |
|  | with-freetypewith-xmi w                             |  |
|  | with-mod_charsetwith-language=korean                |  |

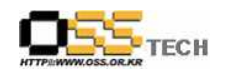

| with-charset=euc kr ₩                    |                   |
|------------------------------------------|-------------------|
| enable-ftpenable-socketsdi               | sable-debug       |
| enable-system ₩                          |                   |
| enable-track-varsenable-calen            | dar               |
| enable-magic-quotes ₩                    |                   |
| with-imap=/usr/local/imap                |                   |
|                                          |                   |
| [root@node04 php-4.3.10]# make &         | & make install    |
|                                          |                   |
|                                          |                   |
| 5. WAS(Tomcat 설치)                        |                   |
| - java 환경 구축                             |                   |
| [root@node04 APMj_new]#                  |                   |
| ./jdk-1_5_0_06-linux-i586.rpm.bin        |                   |
|                                          |                   |
|                                          |                   |
| For inquiries please contact: Sun Mid    | crosystems, Inc., |
| 4150 Network                             |                   |
| Circle, Santa Clara, California 95054    | 1, U.S.A.         |
| (LFI#141623/Form                         |                   |
|                                          |                   |
| Do you agree to the choice license t     | orma? [vas or pa] |
|                                          |                   |
| yes                                      |                   |
|                                          |                   |
|                                          |                   |
| Creating idk1.5.0 06/lib/tools.iar       |                   |
| Creating jdk1.5.0_06/jre/lib/rt.jar      |                   |
| Creating jdk1.5.0_06/jre/lib/jsse.jar    |                   |
| Creating jdk1.5.0_06/jre/lib/charsets.ja | ar                |
| Creating jdk1.5.0_06/jre/lib/ext/locale  | data.jar          |
| Creating jdk1.5.0_06/jre/lib/plugin.jar  |                   |
| Creating jdk1.5.0_06/jre/lib/javaws.jar  |                   |
| Creating jdk1.5.0_06/jre/lib/deploy.jar  |                   |
|                                          |                   |
| Done.                                    |                   |
|                                          |                   |

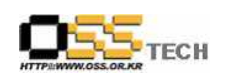

| [root@node04 APMj_new]# mv jdk1.5.0_06/ /usr/local        |
|-----------------------------------------------------------|
| [root@node04   local] # ln -st idk1 5.0.06/ iava          |
| $[root@node04 local]# In -sf /usr/local/jdk1.5.0_06/jre/$ |
| jre                                                       |
|                                                           |
|                                                           |
| /etc/profile 에 java 환경 설정을 추가한다.                          |
|                                                           |
|                                                           |
|                                                           |
| export_JAVA_HOME=/usr/local/java                          |
| export PATH=/usr/local/java/bin:\$PATH                    |
|                                                           |
|                                                           |
| 같은 쉘환경에서 바로 작업을 진행하기 위해 java 환경                           |
| 설정을 적용한다.                                                 |
| [reat@eade04]# expert IAV/A HOME=/uer/lease/jeu/a         |
| [root@node04]# export_PATH=/usr/local/java                |
|                                                           |
| [root@node04]# java -version                              |
| java version "1.5.0_06"                                   |
| Java(TM) 2 Runtime Environment, Standard Edition (build   |
| 1.5.0_06-b05)                                             |
| Java HotSpot(TM) Server VM (build 1.5.0_06-b05, mixed     |
| mode)                                                     |
| - tomcat5 付え                                              |
| Iroot@node04 APMi_new]#_tar_xzvf                          |
| apache-tomcat-5.5.12.tar.gz                               |
| [root@node04 APMj_new]# mv apache-tomcat-5.5.12           |
| /usr/local/tomcat                                         |
| [root@node04 APMj_new]# vi /etc/profile                   |
|                                                           |
|                                                           |
|                                                           |

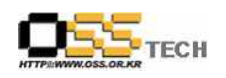

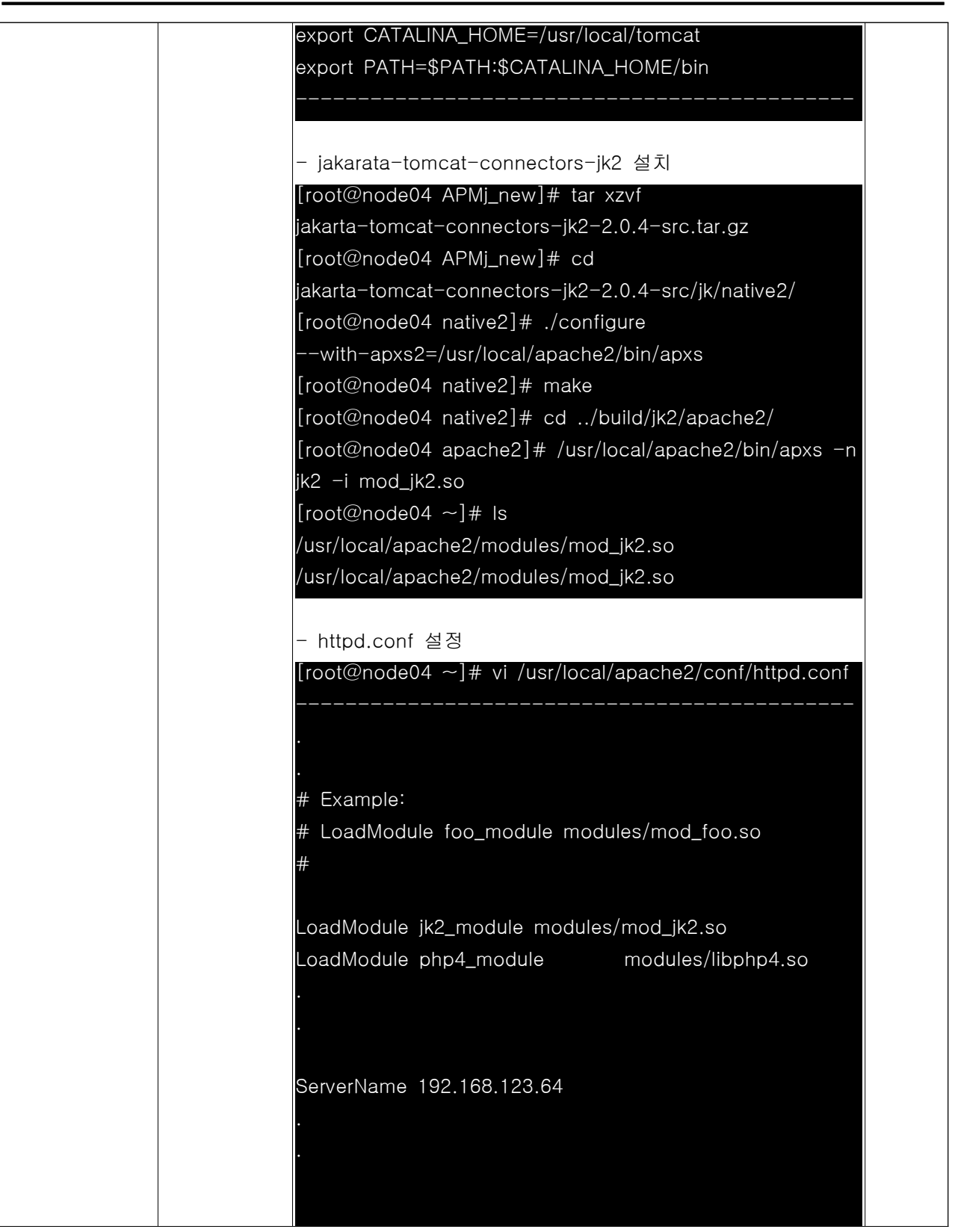

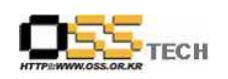

| <pre><directory "="" local="" tomcat="" usr="" webapps"=""> Options Indexes FollowSymLinks</directory></pre> |
|----------------------------------------------------------------------------------------------------|
| AllowOverride None                                                                                           |
| Order allow, deny                                                                                            |
| Allow from all                                                                                               |
|                                                                                                    |
|                                                                                                    |
|                                                                                                    |
|                                                                                                    |
| <ifmodule dir_module=""></ifmodule>                                                                          |
| DirectoryIndex index.html index.jsp index.php                                                                |
|                                                                                                    |
|                                                                                                    |
|                                                                                                    |
|                                                                                                    |
| AddType application/x-httpd-php .html .php3 .php4                                                            |
| .inc .phtml .php .ph                                                                                         |
| AddType application/x-httpd-php-source .phps                                                                 |
|                                                                                                    |
|                                                                                                    |
|                                                                                                    |
| - httpd-autoindex.conf 설정                                                                                    |
| [root@node04 ~]# vi                                                                                          |
| /usr/local/apache2/conf/extra/httpd-autoindex.conf                                                           |
|                                                                                                    |
|                                                                                                    |
|                                                                                                    |
| # We include the /icons/ alias for FancyIndexed directory                                                    |
| listings. If                                                                                                 |
| # you do not use FancyIndexing, you may comment this                                                         |
| out.                                                                                                    |
| #                                                                                                    |
| Alias /icons/ "/usr/local/apache2/icons/"                                                                    |
| Alias /jsp-examples/                                                                                         |
| "/usr/local/tomcat/webapps/jsp-examples/"                                                                    |
| Alias /servlets-examples/                                                                                    |
| "/usr/local/tomcat/webapps/servlets-examples/"                                                               |

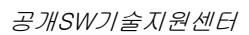

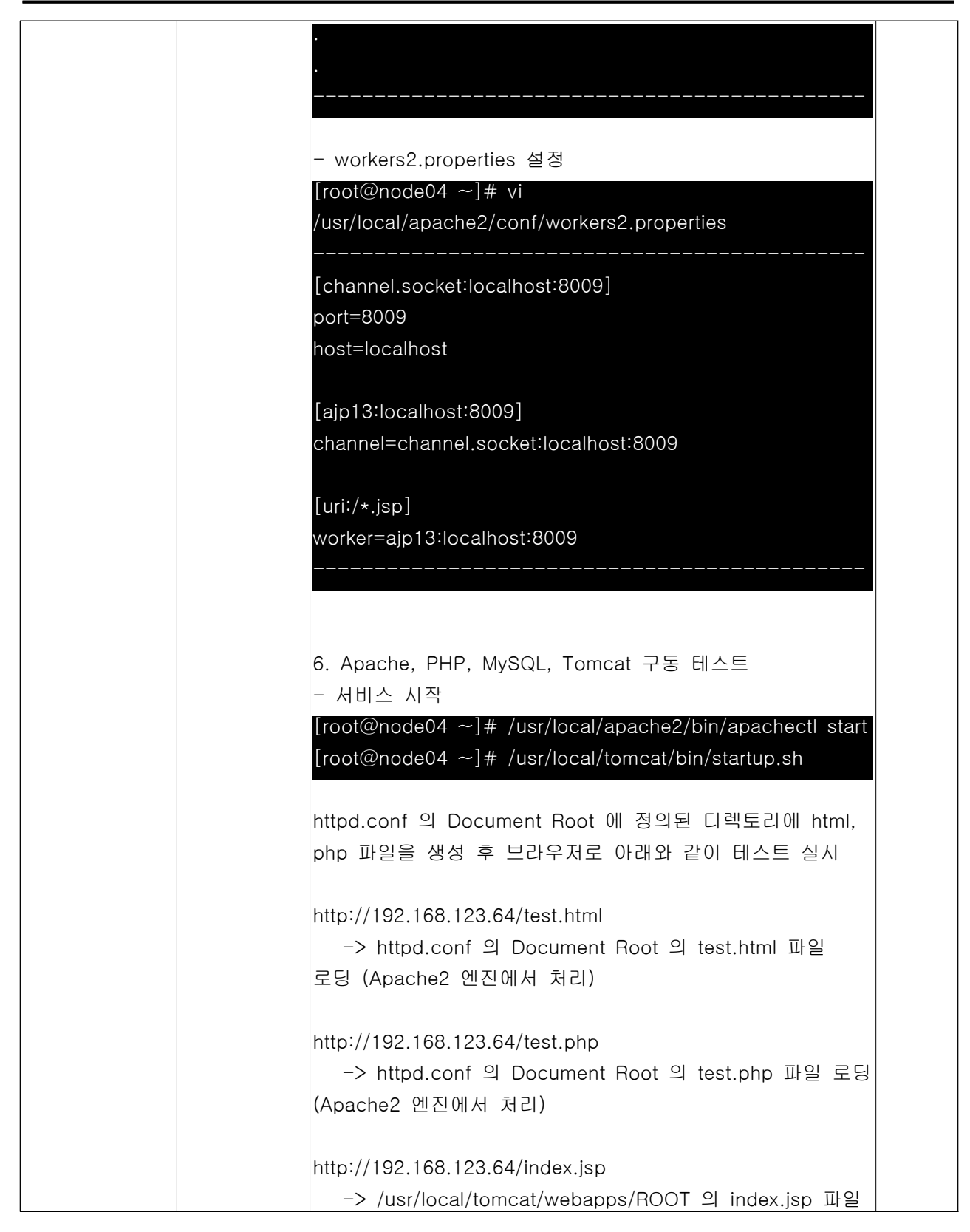

ECH

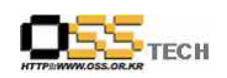

| 로딩 (Tomcat5 엔진에서 처리)                                                                                                    |  |
|----------------------------------------------------------------------------------------------------|--|
| http://192.168.123.64:8080<br>-> /usr/local/tomcat/webapps/ROOT 의 index.jsp 파일<br>로딩 (Tomcat5 엔진에서 처리)                                                                                                    |  |
| 7. DNS(Bind) 설치 -> 설정파일 내용은 삭제<br>- 패키지 설치 : 리눅스 설치 CD를 이용한 설치<br># rpm -Uvh ./cd1/RedHat/RPMS/bind-9.2.1-16.i386.rpm<br># rpm -Uvh<br>./cd1/RedHat/RPMS/bind-utils-9.2.1-16.i386.rpm<br># rpm -Uvh              |  |
| - /etc/rdnc.conf 파일 설정                                                                                                    |  |
| - /etc/named.conf 파일 설정(Primary/Secondary DNS)                                                                                                    |  |
| - /var/named/ <domain>.zone 파일 설정</domain>                                                                                                    |  |
| - /var/named/ <domain>.rev 파일 설정</domain>                                                                                                    |  |
| - /etc/resolv.conf 파일 설정                                                                                                    |  |
| - nslookup을 통한 DNS 서버 동작 확인                                                                                                    |  |
| 8. 분산 파일 시스템(Hadoop)설치<br>- 소스파일 다운로드 및 빌딩<br># cd /usr/local/<br># wget<br>http://ftp.apache-kr.org/lucene/hadoop/hadoop-0.13.1.tar.<br>gz<br># tar zxvf hadoop-0.13.1.tar.gz<br># mv hadoop-0.13.1 /home/nutch |  |
|                                                                                                    |  |

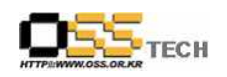

| - hadoop-env.sh 편집                                      |  |
|---------------------------------------------------------|--|
| # vi ./conf/hadoop-env.sh                               |  |
| export JAVA_HOME=/usr/java/jdk_\$version                |  |
| export HADOOP_HOME=/home/nutch                          |  |
| export HADOOP_SLAVES=\${HADOOP_HOME}/conf/slaves        |  |
| export HADOOP_LOG_DIR=\${HADOOP_HOME}/logs              |  |
|                                                         |  |
| - hadoop-site.xml 편집                                    |  |
| # vi conf/hadoop-site.xml                               |  |
|                                                         |  |
| <configuration></configuration>                         |  |
|                                                         |  |
| <property></property>                                   |  |
| <name>fs.default.name</name>                            |  |
| <value>server1:9000</value>                             |  |
| <description></description>                             |  |
| The name of the default file system. Either the literal |  |
| string                                                  |  |
| "local" or a host:port for NDFS.                        |  |
|                                                         |  |
|                                                         |  |
|                                                         |  |
| <property></property>                                   |  |
| <name>mapred.job.tracker</name>                         |  |
| <value>server1:9001</value>                             |  |
| <description></description>                             |  |
| The host and port that the MapReduce job tracker        |  |
| runs at. If                                             |  |
| "local", then jobs are run in-process as a single map   |  |
| and                                                     |  |
| reduce task.                                            |  |
|                                                         |  |
|                                                         |  |
|                                                         |  |
| <pre>coroperty&gt;</pre>                                |  |
| <pre>chame&gt;manred man tasks</pre>                    |  |
|                                                         |  |
|                                                         |  |
|                                                         |  |

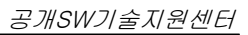

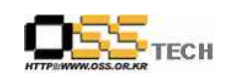

| define mapred.map tasks to be number of slave           |  |
|---------------------------------------------------------|--|
| hosts                                                   |  |
|                                                         |  |
|                                                         |  |
|                                                         |  |
| <property></property>                                   |  |
| <name>mapred.reduce.tasks</name>                        |  |
| <value>2</value>                                        |  |
| <description></description>                             |  |
| define mapred.reduce tasks to be number of slave        |  |
| hosts                                                   |  |
|                                                         |  |
|                                                         |  |
|                                                         |  |
| <property></property>                                   |  |
| <name>dfs.name.dir</name>                               |  |
| <value>/home/nutch/filesystem/name</value>              |  |
|                                                         |  |
|                                                         |  |
| <property></property>                                   |  |
| <name>dfs.data.dir</name>                               |  |
| <value>/home/nutch/filesystem/data</value>              |  |
|                                                         |  |
|                                                         |  |
| <pre><pre>cproperty&gt;</pre></pre>                     |  |
| <name>mapred.system.dir</name>                          |  |
|                                                         |  |
| <value>/home/nutch/filesystem/mapreduce/system</value>  |  |
|                                                         |  |
|                                                         |  |
|                                                         |  |
| <name>mapred.local.dlr</name>                           |  |
| <pre><td></td></pre>                                    |  |
| <pre></pre>                                             |  |
| CoropertyS                                              |  |
| <pre><pre>chame&gt;dfs replication</pre>/name&gt;</pre> |  |
|                                                         |  |
| Valuez T/Valuez                                         |  |

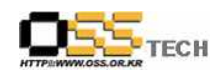

| - 방화벽 설정                                        |
|-------------------------------------------------|
| master node 설정                                  |
|                                                 |
| # vi /etc/sysconfig/iptables                    |
|                                                 |
| -A RH-FIREWAII-I-INPUT -M statestate NEW -M tcp |
| -A RH-Firewall-1-INPUT -m statestate NFW -m tcp |
| -p tcpdport 9001 -j ACCEPT                      |
| -A RH-Firewall-1-INPUT -m statestate NEW -m tcp |
| -p tcpdport 50010 -j ACCEPT                     |
| -A RH-Firewall-1-INPUT -m statestate NEW -m tcp |
| -p tcpdport 50030 -j ACCEPT                     |
| -A RH-Firewall-1-INPUT -m statestate NEW -m tcp |
| -p tcpdport 50040 -j ACCEPT                     |
| -A RH-Firewall-1-INPUT -m statestate NEW -m tcp |
| -A BH-Firewall-1-INPUT -m statestate NFW -m tcp |
| -p tcpdport 50060 -j ACCEPT                     |
| -A RH-Firewall-1-INPUT -m statestate NEW -m tcp |
| -p tcpdport 50070 -j ACCEPT                     |
|                                                 |
| # /etc/init.d/iptables restart                  |
|                                                 |
| slave node 47                                   |
|                                                 |
| # vi /etc/sysconfig/iptables                    |
|                                                 |
| -A RH-Firewall-1-INPUT -m statestate NEW -m tcp |
| -p tcpdport 50010 -j ACCEPT                     |
| -A RH-Firewall-1-INPUT -m statestate NEW -m tcp |
| -p tcpdport 50040 -j ACCEPT                     |

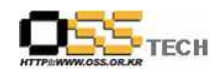

| -A RH-Firewall-1-INPUT -m statestate NEW -m tcp |
|-------------------------------------------------|
| -p tcpdport 50050 -j ACCEPT                     |
| -A RH-Firewall-1-INPUT -m statestate NEW -m tcp |
| -n top $-dnort 50060$ $-i$ ACCEPT               |
|                                                 |
|                                                 |
| # /etc/init.d/iptables restart                  |
|                                                 |
| - ssh key 생성                                    |
| # scp ~/.ssh/authorized_keys                    |
| who@server2:~/.ssh/authorized_keys              |
| ssh key를 scp를 이용해 각 slave 노드로 복사 (먼저 복사될        |
| 파일 시스템이 각 slave노드에 존재해야 한다.                     |
|                                                 |
| - 설정 파일 편집                                      |
| master node의 slaves 파의 편진, 하죽에 노드이를 하나씩         |
| # cd /home/nutch/search/conf                    |
|                                                 |
|                                                 |
| Server2                                         |
|                                                 |
| hadoop-site.xml 파일 편집. mapred.map.tasks,        |
| mapred.reduce.tasks 두 가지 항목은 각 slave 노드에서도      |
| 수정해 줘야 함                                        |
| ser1> vi hadoop-site.xml                        |
| mapred.map.tasks : 4                            |
| mapred.reduce.tasks : 2                         |
| dfs.replication : 2                             |
|                                                 |
| - Namenode 포맷                                   |
| # /home/nutch/bin/hadoop namenode -format       |
|                                                 |
| _ 데모 실해                                         |
| H /home/nutch/hip/start-allah                   |
|                                                 |
| 바스더와 들레이드의 모든 네폰을 한꺼면에 실행                       |
|                                                 |
| - master-slave contig test                      |
| # /home/nutch/bin/slaves.sh uptime              |
|                                                 |